## Teams アップデートの確認方法

| 右上アイコン左側の […] をクリック

| •••       |                | Q 検索 |                           |            |  |    |
|-----------|----------------|------|---------------------------|------------|--|----|
| <br>アクティビ | く すべてのチーム      | 2 一般 | <b>没 投稿</b> ファイル 十        |            |  | (j |
| デャット      | 2              |      | ✓ 返信                      | 2022年1日12日 |  |    |
| (i)       |                |      |                           | 2022年1月13日 |  |    |
| チーム       | 2021年度4年1組     |      | Forms 経由の 01/12 9:18 更新済み |            |  |    |
| 課題        | Class Notebook |      | まんげつ                      | 15% (3     |  |    |
| :::       | 課題             |      | 月                         | 31% (6     |  |    |

## 2 [アップデートの確認]をクリック

|            | ズーム — (100%) + 🗔 |
|------------|------------------|
|            | キーボード ショートカット    |
| _          | 情報               |
| ;)         | アップデートの確認        |
| •          | モバイル アプリをダウンロード  |
| <b>i</b> ) |                  |

3 最新バージョンがインストールされていれば、以下のように表示されます。

Microsoft Teams バージョン 1.4.00.34557 がインストールされています。 2022/01/23に更新されました。

おそらく、バージョン 1.4.00 がインストールされていれば 0 K です。 自動でアップデートされておらず、更新プログラムが残っていれば、自動でインストールされるは ずです。